# XI-3. 伝言メモの登録

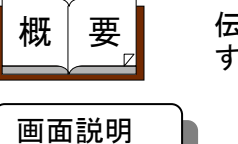

伝言メモの登録をします。伝言メモの登録と同時に宛先者にメールを送信 することもできます。

《伝言メモの登録 画面イメージ》

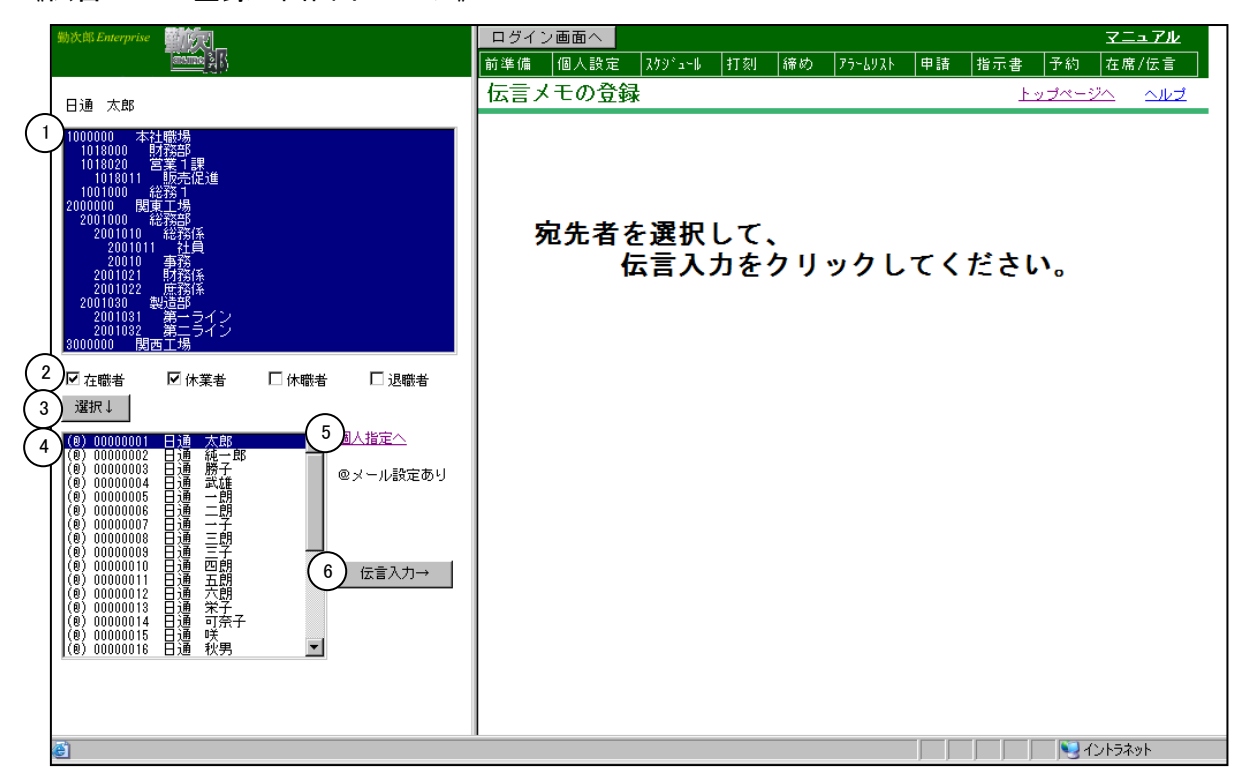

#### 《伝言メモの登録 項目説明》

- (1) 職場一覧 一覧より宛先者の所属職場を選択してください。
   複数の職場をランダム(不連続)に選べます。
- (2) 在/休/退区分 抽出したい個人の在職/休職/退職区分を選択してください。 一つ以上の区分にチェックをつけてください。
- (3) 選択↓ 選択された職場、在/休/退区分を抽出条件として個人を抽出します。
- (4) 個人一覧 抽出された個人の一覧より宛先者を選択してください。 複数の個人をランダム(不連続)に選べます。
- (5) 個人指定へ「抽出画面の説明」をご覧ください。
- (6) 伝言入力→ 伝言メモ入力画面を表示します。

#### 《伝言メモの登録ー入力画面- 画面イメージ》

| 勤次郎 Enterprise 新学校                                                                                                    | リダイン画面へ                                                                                                    | <u>⋜ニュアル</u>                             |
|----------------------------------------------------------------------------------------------------|----------------------------------------------------------------------------------------------------|------------------------------------------|
|                                                                                                    | 準備 個人設定 スケジュール 打刻 締め アラームリフ                                                                                                    | ↓ 申請 指示書 予約 在席/伝言                        |
| 日通 太郎                                                                                                    | 言メモの登録                                                                                                    | <u>トップベージへ ヘルプ</u>                       |
| 1000000         本社職場           1018000         財務部           1018000         財務部           101801         販売促進           1001000         総務1           2001000         総務部           2001000         総務部           2001000         総務部           2001010         総務部           2001011         社員           2001021         財務係           2001031         製造部           2001031         第二ライン           2001031         第二ライン           2001031         第二ライン           2001030         関西工場                                                                                                    | 確認画面へ     カ日付     06/05/31 (水) 09:40       先者     00000004     日通 武雄(takeo8knj_syste)       入者     0000001     日通 太郎(nittsutaro8)       ル秘メモ     □ (記入者と宛先者のみ参照できます。)       ール送信     □       名 (全角10文字)     来月の予定       溶 (全角300文字)     来月の予定が確定しましたので、確認し | m.co.jp)<br>knj_system.co.jp) ) Tおいて下さい。 |
| <ul> <li>○ 在職者</li> <li>○ 休業者</li> <li>○ 休業者</li> <li>○ 休業者</li> <li>○ 休職者</li> <li>○ 退職者</li> <li>2 職子</li> <li>(a) 0000001</li> <li>(b) 0000002</li> <li>(c) 00000003</li> <li>(c) 00000005</li> <li>(c) 00000005</li> <li>(c) 00000005</li> <li>(c) 00000005</li> <li>(c) 00000005</li> <li>(c) 00000005</li> <li>(c) 00000005</li> <li>(c) 00000015</li> <li>(c) 00000011</li> <li>(c) 0000011</li> <li>(c) 0000015</li> <li>(c) 0000015</li> <li>(c) 0000015</li> <li(c) 0000015<="" li=""> <li>(c) 0000015<th></th><th></th></li></li(c)></ul> |                                                                                                    |                                          |
| 👩 ページが表示されました                                                                                                    |                                                                                                    |                                          |

《伝言メモの登録ー入力画面ー 項目説明》

- (7)確認画面へ 入力内容の確認画面を表示します。 メール送信にチェックがついており、宛先者、または記入者に伝言 メモのメール送信利用が設定されていない場合は、メールアドレス ダイアログを表示します。
- (8) 入力日付 現在の日付と時刻を表示します。
- (9) 宛先者 個人一覧で選択した個人が表示されます。 宛先者に伝言メモからのメール設定がされている場合は、宛先者名の後にメールアドレスを表示します。
- (10)記入者 記入者名(ログインユーザ名)が表示されます。
- (11) マル秘メモ 宛先者と記入者以外の人が参照できないようにする場合はチェック をつけてください。
- (12)メール送信 伝言メモの登録と同時にメールの送信を行いたい場合はチェックを つけてください。
- (13) 件名 伝言メモの件名を入力してください。(全角10文字)
- (14) 内容 伝言メモの内容を入力してください。(全角300文字)

## 《伝言メモの登録ー確認画面ー 画面イメージ》

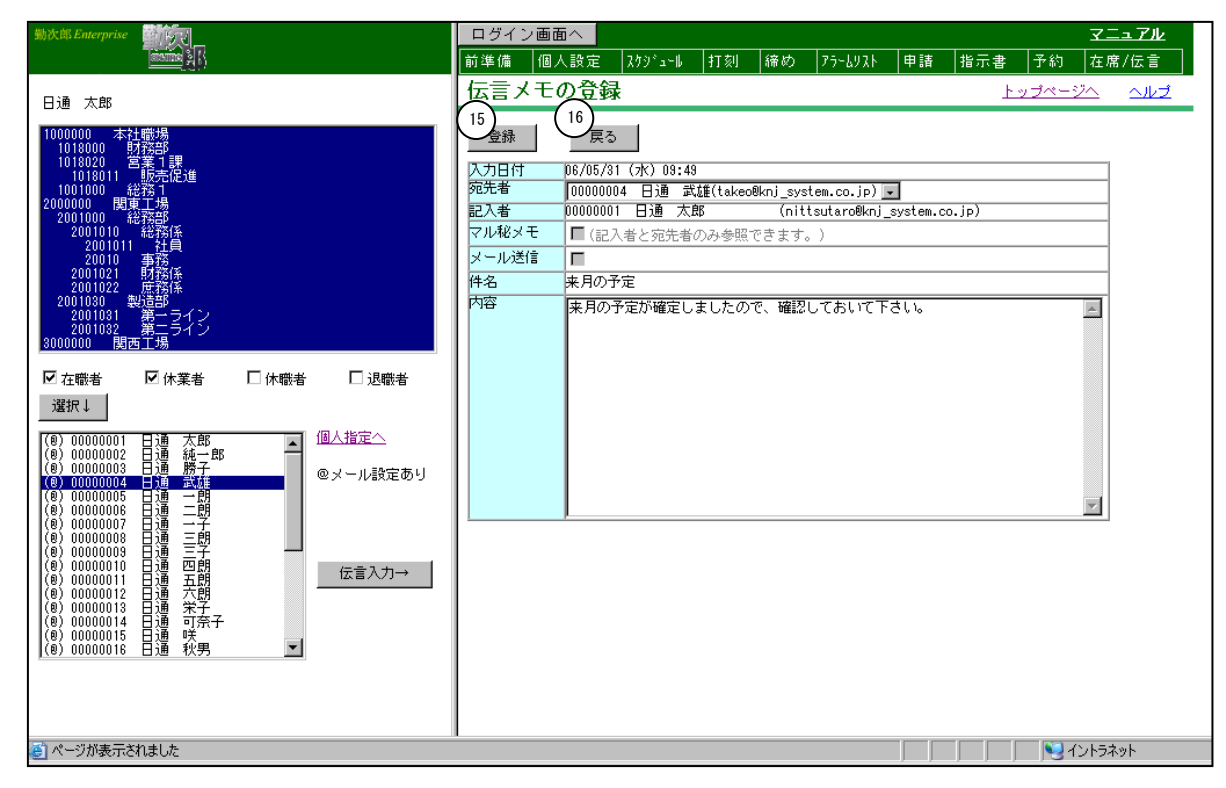

《伝言メモの登録ー確認画面ー 項目説明》

(15)登録/メール送信 伝言メモを登録します。 メール送信にチェックがついている場合は、登録ボタンの代わりに メール送信ボタンが表示されます。伝言メモの登録と同時に宛先者 にメールを送信します。 登録後は自動で初期画面に戻ります。

### (16) 戻る 伝言メモ入力画面に戻ります。